# Synthèse vocale / Windows

## C'est quoi ?

C'est un outil qui permet de faire lire les textes présents sur un pc.

Intéressé ? Cliquez !

<u>Réglages</u>

<u>Comment l'utiliser</u>

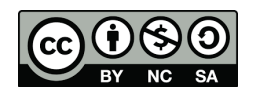

cellCIPS | Centre de compétences pour l'éducation numérique, outil d'aide et d'accessibilité

### Réglages

- 1. Aller dans Démarrer
- 2. Paramètres

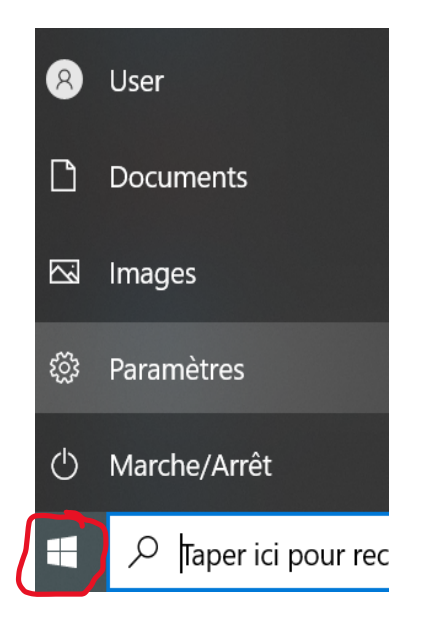

3. Options d'ergonomie

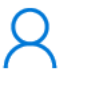

**Comptes** Comptes, adresse e-mail, sync., travail, famille

Options d'ergonomie

élevé

Narrateur, loupe, contraste

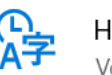

Heure et langue Voix, région, date

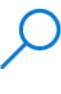

Rechercher Rechercher mes fichiers, autorisations

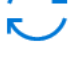

Mise à jour et sécurité Windows Update, récupération, sauvegarde

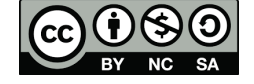

cellCIPS | Centre de compétences pour l'éducation numérique, outil d'aide et d'accessibilité

#### 4. Loupe

5. Activer la loupe

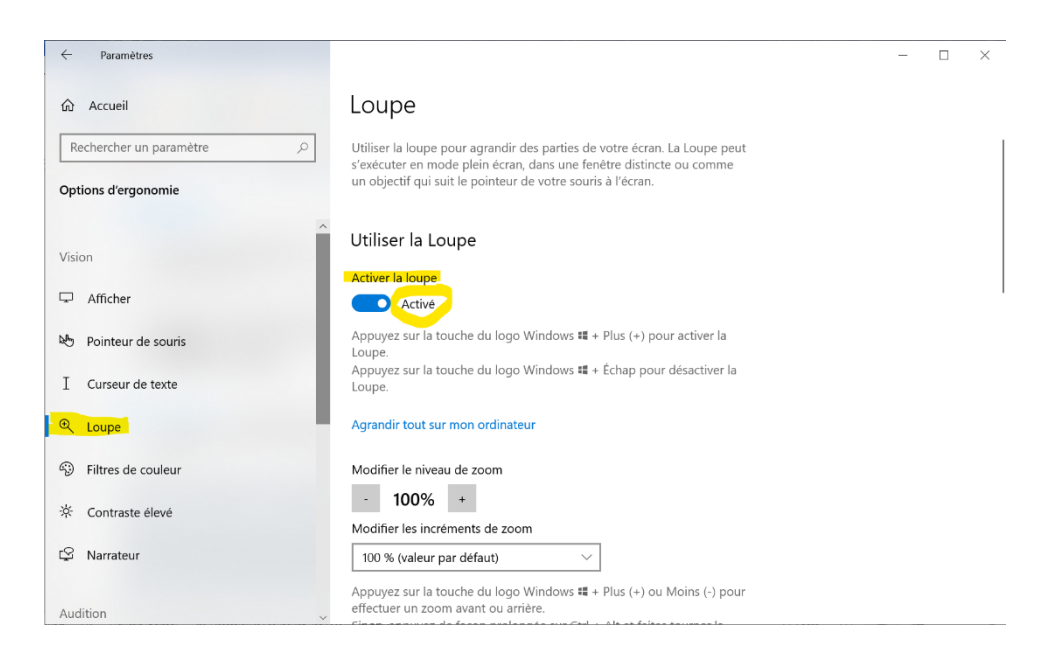

Bon à savoir : vous pouvez rapidement l'ouvrir :

En appuyant simultanément sur la touche Windows et le signe Plus (+).

![](_page_2_Figure_6.jpeg)

ου

![](_page_2_Figure_8.jpeg)

cellCIPS | Centre de compétences pour l'éducation numérique, outil d'aide et d'accessibilité

• En cochant la case **Démarrer la Loupe après la connexion**. Elle s'ouvrira en même temps que votre session.

| Loupe                                                                                                    |  |  |  |  |
|----------------------------------------------------------------------------------------------------|--|--|--|--|
| Agrandir tout sur mon ordinateur                                                                                                    |  |  |  |  |
| Modifier le niveau de zoom                                                                                                    |  |  |  |  |
| - 100% +                                                                                                    |  |  |  |  |
| Modifier les incréments de zoom                                                                                                    |  |  |  |  |
| 100 % (valeur par défaut) $\sim$                                                                                                    |  |  |  |  |
| Appuyez sur la touche du logo Windows 🖏 + Plus (+) ou Moins (-) pour<br>effectuer un zoom avant ou arrière.<br>Sinon, appuyez de façon prolongée sur Ctrl + Alt et faites tourner la<br>roulette de votre souris pour effectuer un zoom avant ou arrière. |  |  |  |  |
| Démarrer la Loupe après la connexion.                                                                                                    |  |  |  |  |
| Démarrer la Loupe avant la connexion pour tout le monde                                                                                                    |  |  |  |  |
| Lisser le bord des images et le texte                                                                                                    |  |  |  |  |
| Inverser les couleurs                                                                                                    |  |  |  |  |
| Appuyez sur Ctrl + Alt + I pour inverser les couleurs.                                                                                                    |  |  |  |  |

Il est possible de changer la voix et son débit en cliquant sur **Paramètres**. Il est aussi possible de changer la langue de la voix.

|         | Vitesse (100%)                             |        |     |        |
|---------|--------------------------------------------|--------|-----|--------|
|         | Lent                                       | Normal | 1 1 | Rapide |
|         | Voix                                       |        |     |        |
|         | Microsoft Guillaume - French (Switzerland) |        |     |        |
| < Loupe | Accéder à Paramè                           | tres   |     |        |
| - 10    | 00% +    <                                 |        |     |        |

![](_page_3_Figure_5.jpeg)

### Comment l'utiliser

• Sélectionner du texte et appuyer sur **Play** dans l'encadré de la loupe.

![](_page_4_Picture_3.jpeg)

Raccourci-clavier= Ctrl + Alt + Entrée

![](_page_4_Figure_5.jpeg)

ου

![](_page_4_Figure_7.jpeg)

• Cliquer sur la flèche avec le micro puis sélectionner le texte à lire.

![](_page_5_Picture_2.jpeg)

Raccourci-clavier= Ctrl + Alt + clic gauche de la souris.

![](_page_5_Figure_4.jpeg)

![](_page_5_Figure_5.jpeg)